## **İnternet Explorer ve Google Chrome Proxy Ayarları**

Üniversitemiz dışından Kütüphane ve Dokümantasyon Daire Başkanlığımızın erişim sağladığı veritabanlarına ulaşabilmek için **proxy** kullanımı hizmete açılmıştır.

1. Araçlar düğmesini ve ardından Internet Seçenekleri'ni tıklatın.

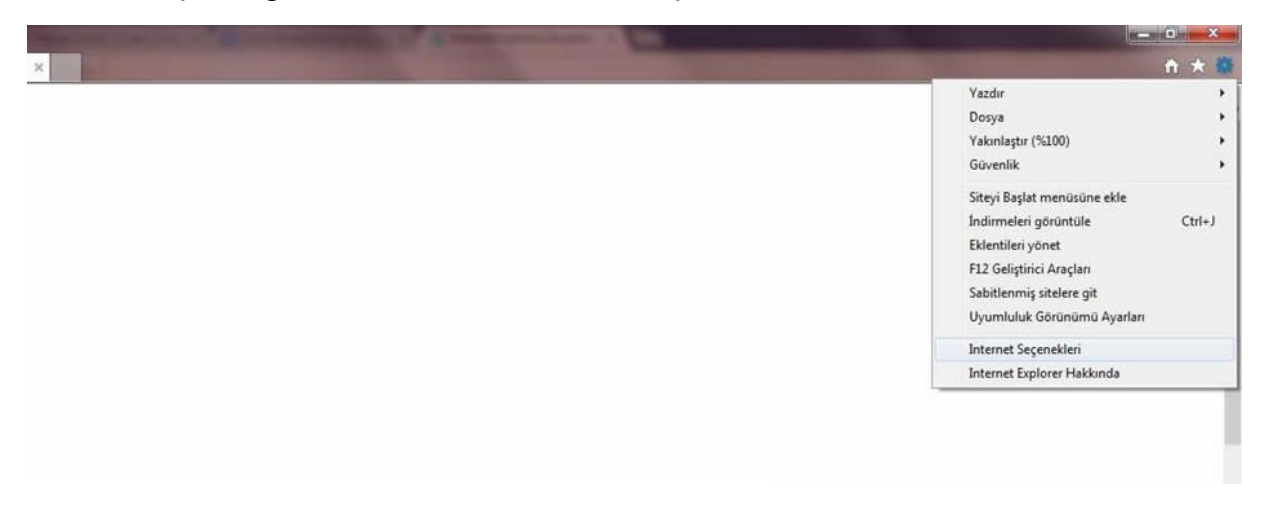

2. Bağlantılar sekmesini ve ardından Yerel Ağ Ayarları'nı tıklatın.

| Genel              | Güvenlik                             | Gizlilik                 | İçerik                    | Bağlantılar                     | Programlar       | Gelişmiş       |
|--------------------|--------------------------------------|--------------------------|---------------------------|---------------------------------|------------------|----------------|
| 🤹<br>Çevir         | Bir Inte<br>tiklatin.<br>meli ve San | rnet bağ<br>ıal Özel A   | lantısı ku<br>Ağ ayarla   | ırmak için Kur'<br>rı           | u 🗌              | Kur            |
|                    |                                      |                          |                           |                                 |                  | Ekle           |
|                    |                                      |                          |                           |                                 |                  | /PN Ekle       |
|                    |                                      |                          |                           |                                 |                  | Kaldır         |
| Bir b<br>gere      | ağlantı için<br>kirse Ayarlı         | proxy su<br>ar'ı seçin   | inucu yaj                 | pilandirmanız                   |                  | Ayarlar        |
| Yere               | Ağ (LAN) A                           | Ayarları                 |                           |                                 | 14               |                |
| Yer<br>değ<br>seçi | el Ağ Ayarla<br>ildir. Çevirn<br>in. | arı çevirm<br>neli ayarl | neli bağla<br>arı için yı | ntilarda geçe<br>ukarıdaki Ayar | rli Yen<br>Iar'ı | el Ağ Ayarları |
|                    |                                      |                          |                           |                                 |                  |                |

3. Yerel ağınız için bir proxy sunucu kullanın onay kutusunu işaretleyin.

| nternet Seçenekle                                                  | ri                                                                                                    | 8 23                                         |
|--------------------------------------------------------------------|----------------------------------------------------------------------------------------------------|----------------------------------------------|
| Yerel Ağ (LAN) A                                                   | yarları                                                                                                    | ×                                            |
| Otomatik Yapı<br>Otomatik yapı<br>kullanılması içir<br>Ayarları ot | andırma<br>andırma, yaptığınız ayarları değiştire<br>ı otomatik yapılandırmayı devre dışı İ<br>omatik olarak algıla<br>apılandırma komut dosyası kullan | bilir. Bu ayarların<br>bırakın.              |
| Ara sunucu<br>Verel ağını<br>bağlantılar<br>Adres:                 | riçin bir proxy sunucu kullanın (Bu ay<br>da ya da VPN bağlantılarında geçerli<br>95. 183. 140. 254 B. Nok.:<br>dresler için proxy sunucuyu atla        | yarlar çevirmeli<br>olmaz).<br>4128 Gelişmiş |
| Yerel Ağ Ayar<br>değildir. Çevir<br>seçin.                         | Ta<br>ları çevirmeli bağlantılarda geçerli<br>meli ayarları için yukarıdaki Ayarlar'ı                                                                   | amam İptal                                   |
|                                                                    | Tamam                                                                                                    | İptal Uygula                                 |

- 4. Adres kutusuna proxy sunucunun adresini yazın.
- 5. Bağlantı Noktası kutusuna bağlantı noktası numarasını yazın.
- **6.** Tamam Tıklayın. Proxy ayarlarınız hazır.

Adres : 95.183.140.254 B. Noktası : 4128

Google Chrome aynı ayarları kullandığından Google Chrome için Proxy ayarlarını yapmaya gerek yoktur.